Pour inscrire votre enfant à une activité, sur un temps extra scolaire, pendant les vacances ou à un séjour, ca se passe en ligne sur https://apeai-jeunesse-31.fr/

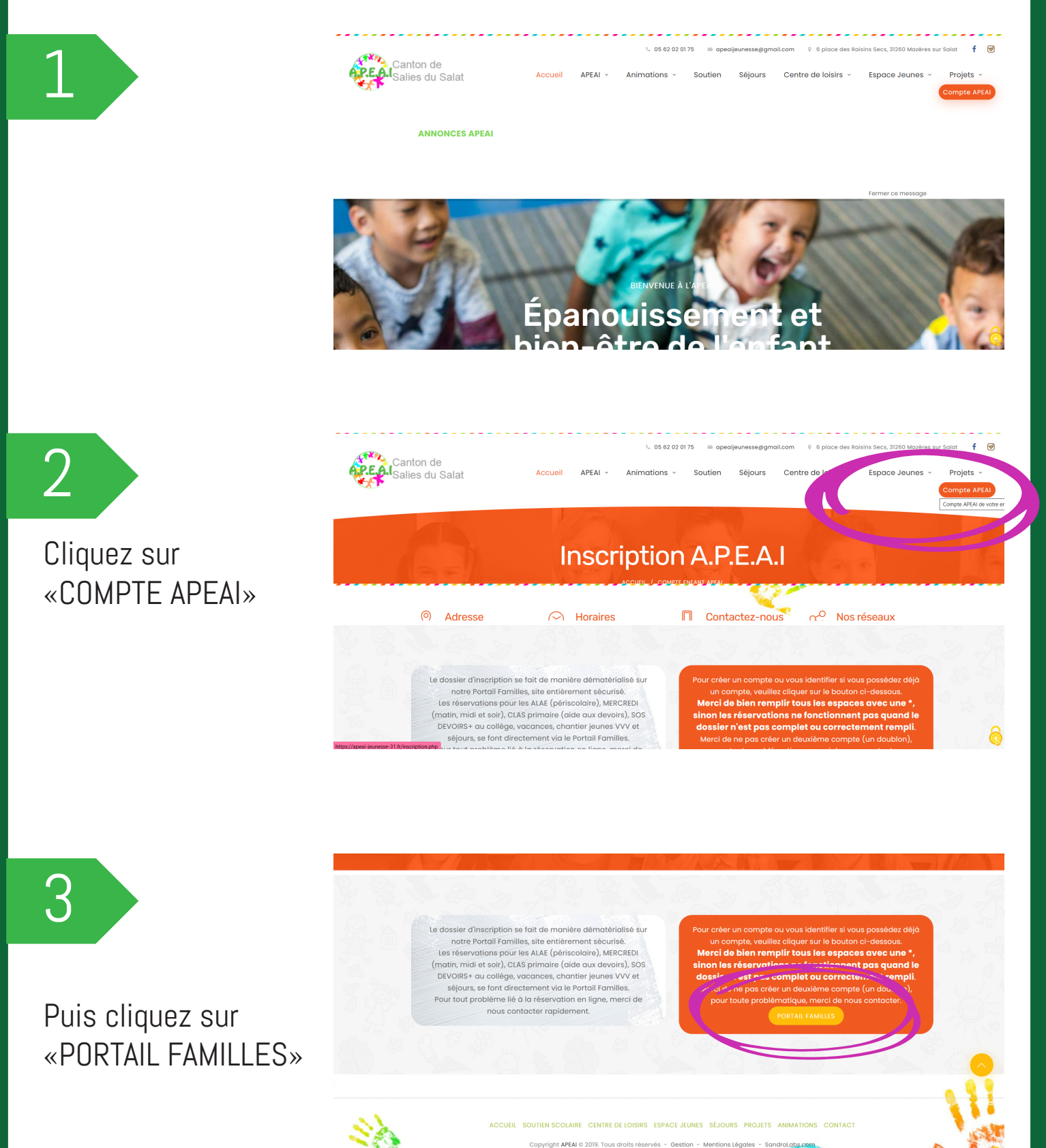

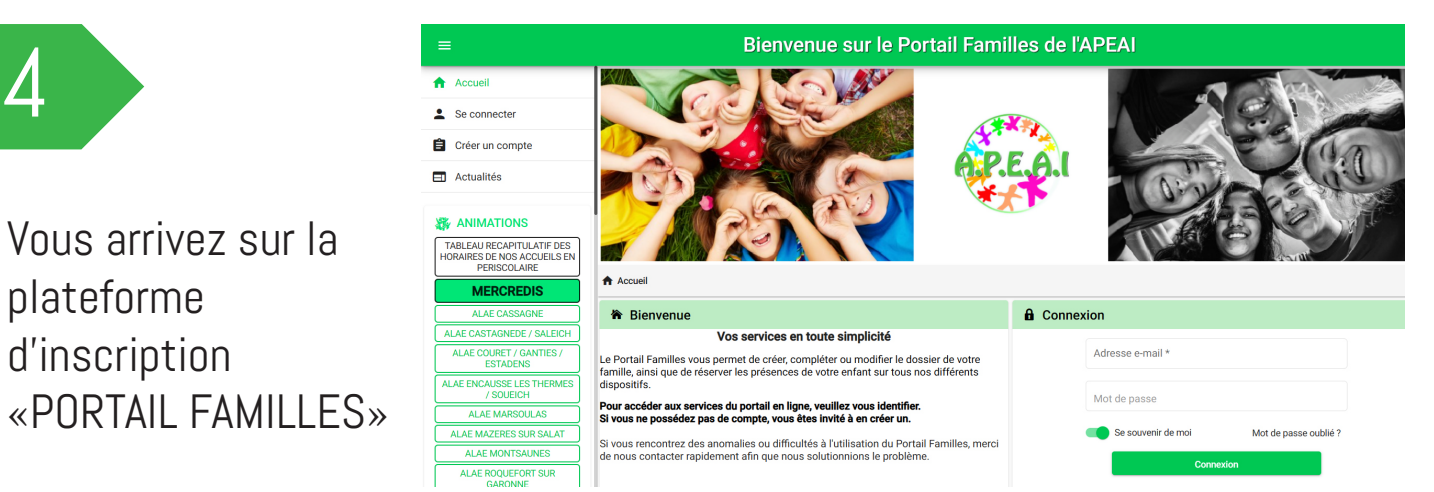

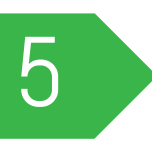

Vous pouvez alors créer votre compte ou vous connecter si vous en possédez déjà un.

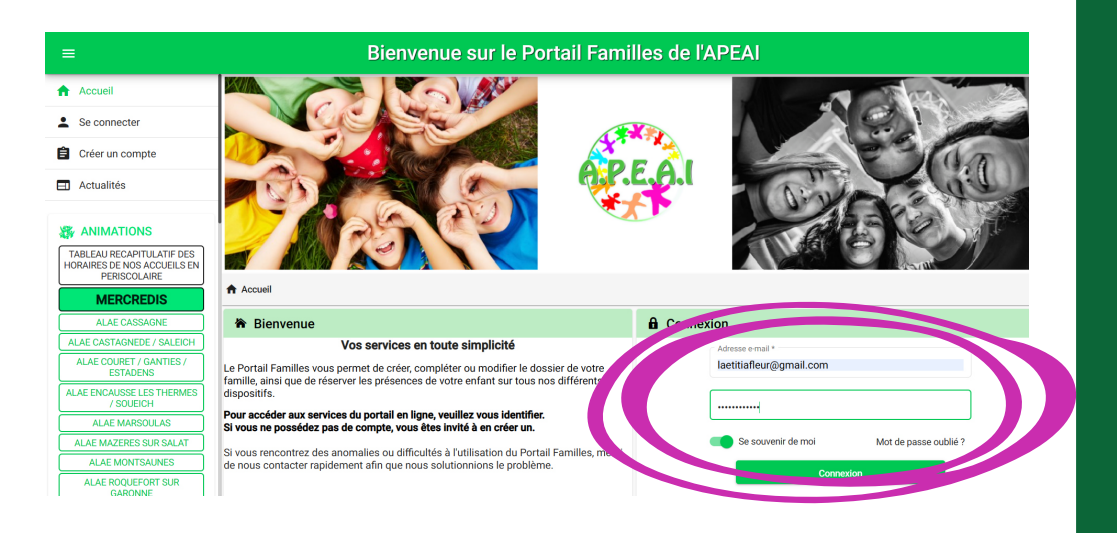

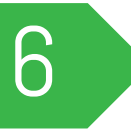

Cliquez sur «mon planning / Inscription aux activités»

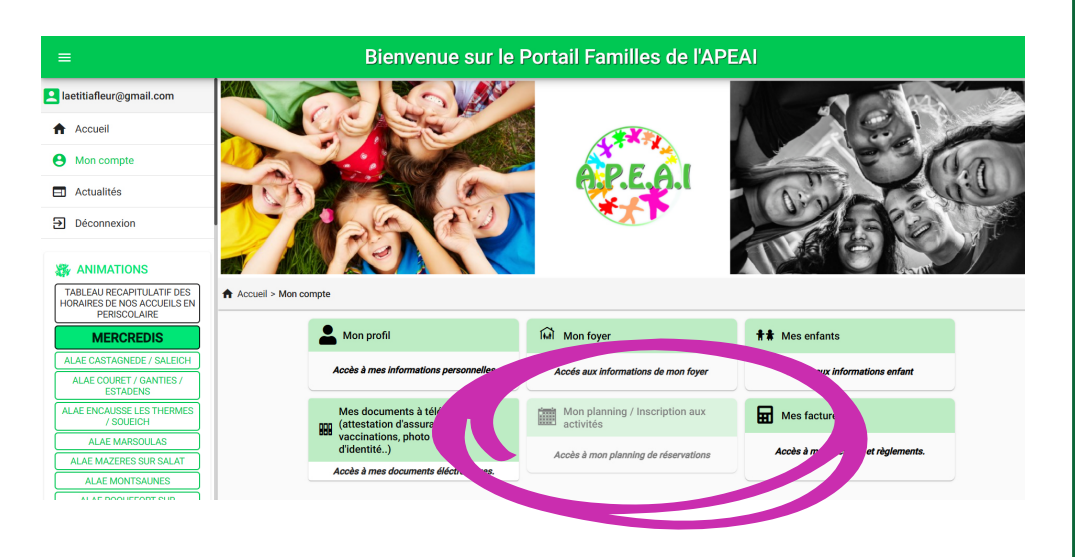

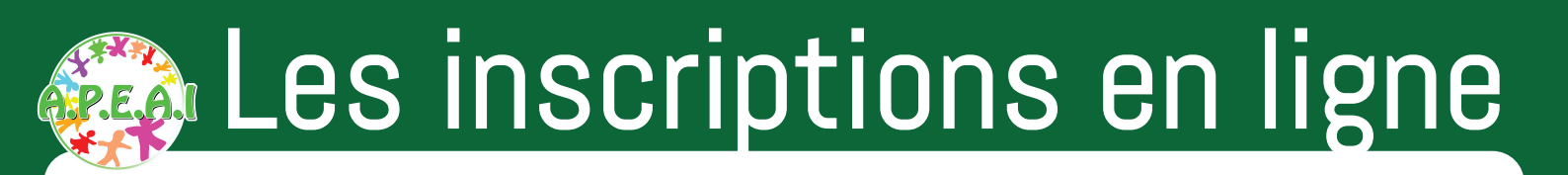

#### Si vous rencontrez un message d'erreur

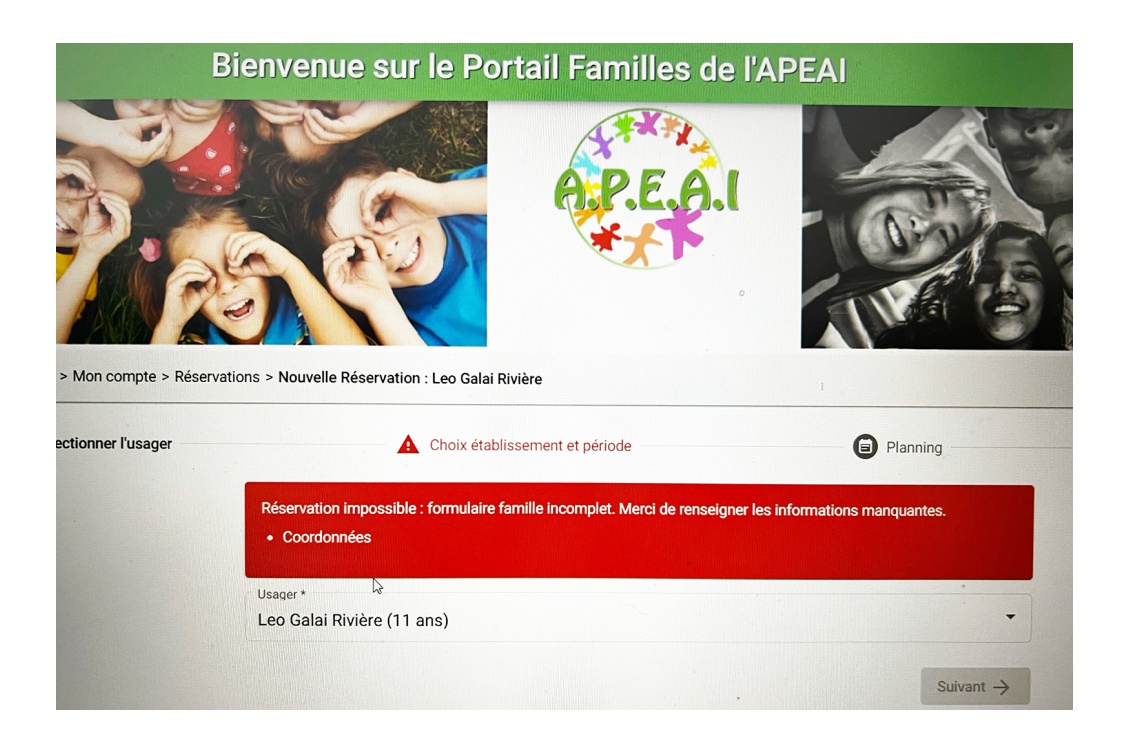

Si vous rencontrez un message d'erreur, c'est qu'il manque une info Il faut alors retourner sur votre profil pour compléter pour TOUTES LES INFOS avec un petit astérique \*

Il est possible aussi que les noms de vos enfants n'apparaissent pas dans les usagers. Dans ce cas la, merci de nous contacter

# 05.62.02.01.75 apeaijeunesse@gmail.com

Une fois votre profil complet, vous pouvez reprendre votre inscription en cliquant sur «mon planning, mes inscriptions aux activités»

Vous arrivez sur un agenda. Cliquez ensuite sur «AJOUTER» pour inscrire votre enfant.

|                                                                                                    |                                                                | Bienvenue | sur le Portai | l Familles de | l'APEAI |        |         |  |  |  |  |  |
|----------------------------------------------------------------------------------------------------|----------------------------------------------------------------|-----------|---------------|---------------|---------|--------|---------|--|--|--|--|--|
| ALAE SALIES DU SALAT<br>ALAE VALLEE DE L'ARBAS<br>(ARBAS, CASTELBIAGUE,                                                            | Accuel > Mon compte > Mon planning / Inscription aux activités |           |               |               |         |        |         |  |  |  |  |  |
| MUNTASTRUC, ROUEDE, SAINT<br>MARTIN)                                                                                               | Aujourthue Mars 2 3 Nouvelle réservation                       |           |               |               |         |        |         |  |  |  |  |  |
| ACCOMPAGNEMENT A                                                                                                    | Lundi                                                          | Mardi     | Mercredi      | Jeudi         | Ven     | Samedi | Jimanch |  |  |  |  |  |
| LA SCOLARITE<br>Au collège                                                                                                    | 27                                                             | 28        | 1             | 2             |         | 4      |         |  |  |  |  |  |
| G CENTRE DE LOISIRS                                                                                                    | 6                                                              | 7         | 8             | 9             | 10      | 11     | 1       |  |  |  |  |  |
| Organisation des<br>vacances/Règlement intérieur<br>VACANCES D'HIVER POUR LES<br>2,5/4 ANS<br>VACANCES D'HIVER POUR LES<br>5/6 ANS | 13                                                             | 14        | 15            | 16            | 17      | 18     | 1       |  |  |  |  |  |
|                                                                                                    | 20                                                             | 21        | 22            | 23            | 24      | 25     | 2       |  |  |  |  |  |
| VACANCES D'HIVEN POUR LES<br>7/8 ANS                                                                                               | 27                                                             | 28        | 29            | 30            | 31      | 1      |         |  |  |  |  |  |
| VACANCES D'HIVER POUR LES<br>9/17 ANS                                                                                              | 3                                                              | 4         | 5             | 6             | 7       | 8      |         |  |  |  |  |  |

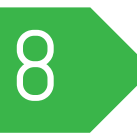

Sélectionnnez ensuite le dispositif auquel vous voulez inscrire votre enfant. lci ca sera un «séjour»

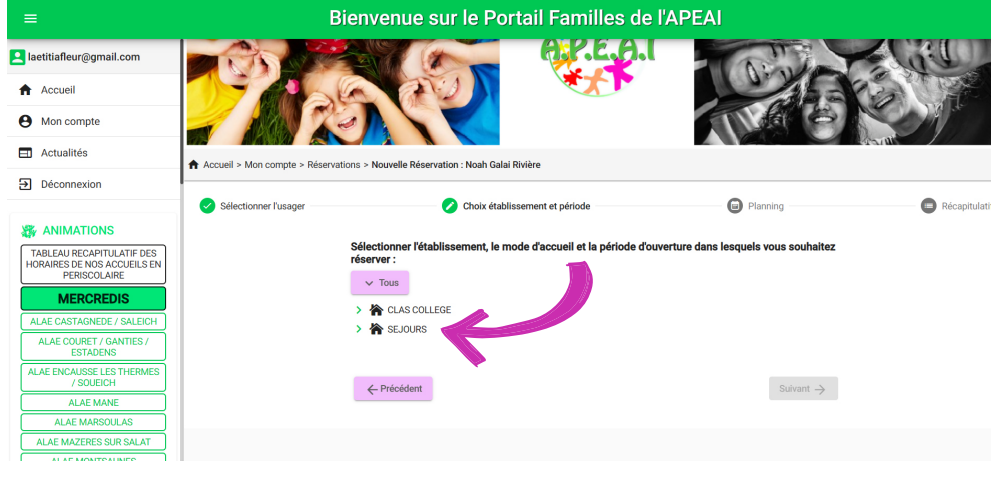

9

Choississez ensuite le séjour que vous voulez.

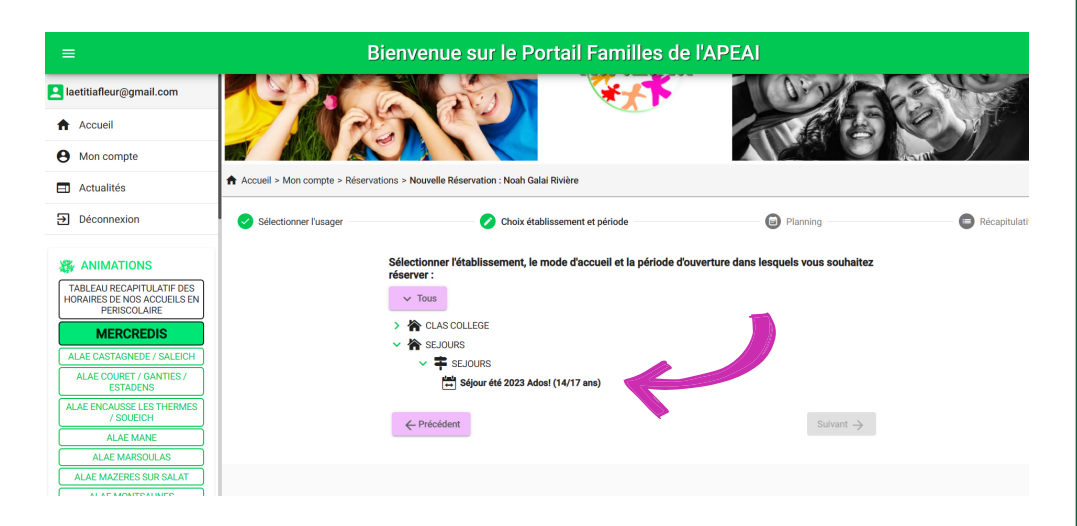

#### 10

Un nouvel onglet apparait, selectionnez les jours où votre enfant sera présent puis cliquez sur «valider»

| ≡                                                                             | Bienvenue sur le Port                                                                                                    | tail Familles de l'APE         |                    |              |                   |
|-------------------------------------------------------------------------------|----------------------------------------------------------------------------------------------------|--------------------------------|--------------------|--------------|-------------------|
| laetitiafleur@gmail.com                                                       | l'inscription en lig Outil de re                                                                                                    | copie ×                        |                    |              |                   |
| Accueil     Mon compte                                                        | Aujourd'hui Dates cibles                                                                                                    | 7/2023 💼 💠                     |                    | T Rec        | opie Mois Semaine |
| Actualités                                                                    | Lundi Sur les jours :                                                                                                    | 🗸 Vendredi 🗸 Samedi 🗌 Dimanche | dredi              | Samedi       | Dimanche          |
| Déconnexion                                                                   | Répéter 1 semaine sur 1 (chaque semaine)                                                                                                    | •                              |                    | *1 8         | <b>3</b> 1 9      |
| TABLEAU RECAPITULATIF DES<br>HORAIRES DE NOS ACCUEILS EN<br>PERISCOLAIRE      | Aperçu des dates cibles     Juillet 2023     L M M J V S D                                                                                                    |                                | <sup>16</sup> 14 ( | <b>∱1</b> 15 | <b>3</b> 1 16     |
| MERCREDIS<br>ALAE CASTAGNEDE / SALEICH<br>ALAE COURET / GANTIES /<br>ESTADENS | 20         1         2           27         3         4         5         6         7         8         9           28         10         11         12         13         14         15         16           29         17         18         19         20         21         22         23           10         14         19         20         21         22         23         30 |                                | 21 (               | *1 22        |                   |
| ALAE ENCAUSSE LES THERMES<br>/ SOUEICH<br>ALAE MANE                           | <ul> <li>→ Di Di Di Di Di Di Di Di Di Di Di Di Di</li></ul>                                                                                                    | Valider 🗸                      |                    |              |                   |
| ALAE MAZERES SUR SALAT                                                        |                                                                                                    |                                |                    |              | Suivant –         |

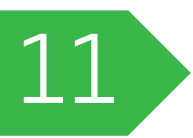

Vous voyez à présent en orange les jours sélectionnés. Cliquez sur «suivant» pour valider cette étape.

|                                                                          |                          |                                       | Bienve                                    | enue                         | sur le Po                                   | ortai             | l Famille              | s de         | <b>I'APEAI</b> |            |                     |       |              |
|--------------------------------------------------------------------------|--------------------------|---------------------------------------|-------------------------------------------|------------------------------|---------------------------------------------|-------------------|------------------------|--------------|----------------|------------|---------------------|-------|--------------|
| laetitiafleur@gmail.com                                                  | Lors de l'ir<br>Un acomp | nscription en lign<br>te correspondan | e, il faut recopier<br>t à la moitié du p | · la sélectio<br>rix du séjo | on pour tout le séjou<br>ur sera demandé po | ır.<br>our valide | er l'inscription au sé | jour.        |                |            |                     |       |              |
| Accueil                                                                  |                          |                                       |                                           |                              |                                             |                   |                        | _            |                |            | _                   |       |              |
| Mon compte                                                               | $\langle \rangle$        | Aujourd'hui                           |                                           |                              |                                             | J                 | uillet 202             | 3            |                |            | I Re                | copie | Mois Semaine |
| Actualités                                                               | L                        | undi                                  | Mardi                                     |                              | Mercredi                                    |                   | Jeudi                  |              | Vendredi       |            | Samedi              |       | Dimanche     |
| Déconnexion                                                              |                          |                                       |                                           |                              |                                             |                   |                        |              |                |            | 孝1                  | 3 371 | ) !          |
| ANIMATIONS                                                               |                          |                                       |                                           |                              |                                             |                   |                        |              |                |            | JOURNEE SEJOUR 37 2 | -     |              |
| TABLEAU RECAPITULATIF DES<br>HORAIRES DE NOS ACCUEILS EN<br>PERISCOLAIRE | JOURNEE S                | 10<br>Sejour 🛷 🎖                      | JOURNEE SEJOU                             | 11<br>R - <b>3</b> * 8       | JOURNEE SEJOUR                              | 12<br>A 8         | JOURNEE SEJOUR         | 13<br>- A* 8 | JOURNEE SEJOUR | - 14       | JOURNEE SEJOUR 3    | 5 A1  | ) 10         |
| MERCREDIS                                                                | 3-1                      | 17                                    | <b>3</b> 71                               | 18                           | 371                                         | 19                | 371                    | 20           | <i>\$</i> 71   | 21         | *1 2                | 2     |              |
| ALAE CASTAGNEDE / SALEICH                                                | JOURNEES                 | SEJOUR 🍂 🏾                            | JOURNEE SEJOU                             | r <b>/</b> * ∐               | JOURNEE SEJOUR                              | *8                | JOURNEE SEJOUR         | <i>3</i> * 8 | JOURNEE SEJOUR | <u>*</u> 8 | JOURNEE SEJOUR      | 5     |              |
| ESTADENS                                                                 |                          |                                       |                                           |                              |                                             |                   |                        |              |                |            |                     |       |              |
| ALAE ENCAUSSE LES THERMES<br>/ SOUEICH                                   |                          |                                       |                                           |                              |                                             |                   |                        |              |                |            |                     |       |              |
| ALAE MANE                                                                |                          |                                       |                                           |                              |                                             |                   |                        |              |                |            |                     |       |              |
| ALAE MARSOULAS                                                           |                          |                                       |                                           |                              |                                             |                   |                        |              |                |            |                     | ~     |              |
| ALAE MAZERES SUR SALAT                                                   |                          |                                       |                                           |                              |                                             |                   |                        |              |                |            |                     |       | Suivant      |
|                                                                          |                          |                                       |                                           |                              |                                             |                   |                        |              |                |            |                     |       |              |

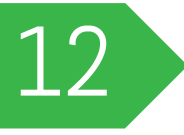

Votre demande d'inscription est à présent enregistrée.

|                                                          |                        | Bienvenue                    | sur le Portai        | l Familles de        | I'APEAI              |                           |                |  |  |  |  |  |
|----------------------------------------------------------|------------------------|------------------------------|----------------------|----------------------|----------------------|---------------------------|----------------|--|--|--|--|--|
| laetitiafleur@gmail.com                                  | Accueil > Mon compte > | Mon planning / Inscription a | aux activités        |                      |                      | + Ajouter                 | ··· ①Historiqu |  |  |  |  |  |
| Accueil                                                  | < > Aujourďhui         |                              | Juillet 2023         |                      |                      |                           |                |  |  |  |  |  |
| Mon compte                                               | Lundi                  | Mardi                        | Marcradi             | laudi                | Vendredi             | Samadi                    | Dimanche       |  |  |  |  |  |
| Actualités                                               | 26                     | 27                           | 28                   | 29                   | 30                   | 1                         | Dimanche       |  |  |  |  |  |
| Déconnexion                                              |                        |                              |                      |                      |                      |                           |                |  |  |  |  |  |
| ANIMATIONS                                               | 3                      | 4                            | 5                    | 6                    | 7                    | 8<br>N JOURNEE SEJOUR 🖈 🛛 |                |  |  |  |  |  |
| TABLEAU RECAPITULATIF DES<br>HORAIRES DE NOS ACCUEILS EN | 10                     | 11                           | 12                   | 13                   | Férié 14             | 15                        | 1              |  |  |  |  |  |
| PERISCOLAIRE                                             | N JOURNEE SEJOUR 🌴 🛛   | N JOURNEE SEJOUR 🗚 🛛         | N JOURNEE SEJOUR 🝂 🛛 | N JOURNEE SEJOUR 🖈 🛛 | N JOURNEE SEJOUR     | N JOURNEE SEJOUR 🛪 🛛      |                |  |  |  |  |  |
|                                                          | 17                     | 18                           | 19                   | 20                   | 21                   | 22                        | 2              |  |  |  |  |  |
| ALAE CASTAGNEDE / SALEICH                                | N JOURNEE SEJOUR 📌 🛛   | N JOURNEE SEJOUR 🗚 🛛         | N JOURNEE SEJOUR 🝂 🛛 | N JOURNEE SEJOUR 🖈 🛛 | N JOURNEE SEJOUR 🍂 🛛 | N JOURNEE SEJOUR 🛪 🛛      |                |  |  |  |  |  |
| ALAE ENCAUSE LES THERMES<br>/ SOUEICH                    | 24                     | 25                           | 26                   | 27                   | 28                   | 29                        | 5              |  |  |  |  |  |
| ALAE MARSOULAS ALAE MAZERES SUR SALAT                    | 31                     | 1                            | 2                    | 3                    | 4                    | 5                         |                |  |  |  |  |  |

JOURNEE SEJOUR

Détail de votre inscription

Le petit N représente l'initial de l'enfant inscrit Le sablier signifie que votre inscription est en attente, soit parce qu'elle doit être validée, soit parce que le nombre d'inscrits est complet, et que votre enfant est sur liste d'attente.

10

Votre inscription est terminée ! Si malgré tout vous rencontrez un problème, n'hésitez pas à nous contacter

https://apeai-jeunesse-31.fr/

05.62.02.01.75 apeaijeunesse@gmail.com 6 Place des raisins secs 31260 Mazères sur Salat

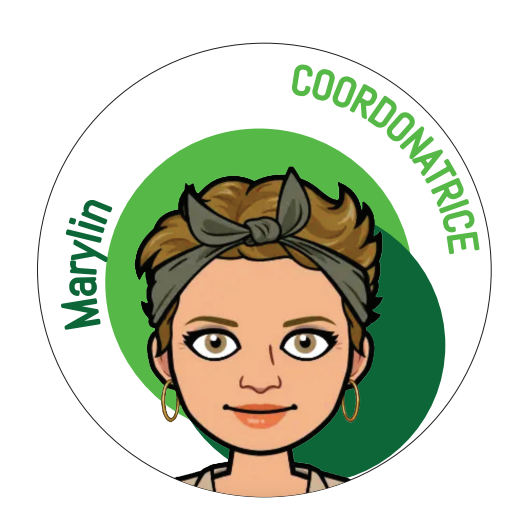